## Associating Threats, Vulnerabilities And Controls With Risks

New risks are more meaningful if they are associated with threats, vulnerabilities, and controls. When your user role has Risk View and Risk Author permissions, you automatically obtain the access rights to update a risk so that threats and vulnerabilities can be associated, related controls can be added or removed, and fields in the Exposure tab can be updated.

## To add threats or vulnerabilities to a risk:

- 1. In the RiskVision Application application, go to **Content** > **Risks**.
- 2. Find the desired risk in the tree on the left, open it, and click Edit.

| 뤯 Risk: Viruses, No establ | ished controls for mobile co                                                                                                    | mputers                                                                                                    |                                                                                                    | 🧭 Save 😵 Cancel 🍣                                                       |  |
|----------------------------|----------------------------------------------------------------------------------------------------|----------------------------------------------------------------------------------------------------|----------------------------------------------------------------------------------------------------|-------------------------------------------------------------------------|--|
| General                    | ▼ Risk                                                                                                    |                                                                                                    |                                                                                                    | A                                                                       |  |
| Exposure                   | Description                                                                                                    |                                                                                                    |                                                                                                    |                                                                         |  |
|                            | Title*                                                                                                    | Viruses, No established controls for r                                                                                                    | nobi                                                                                                    |                                                                         |  |
| Related Risks              | Permanent Id*                                                                                                    | BR0488                                                                                                    | =                                                                                                    |                                                                         |  |
|                            | Description                                                                                                    | Security controls for equipment and<br>established including: permissible er<br>wrapped envelopes, locked briefcas<br>and back up of information taken or | information used in mobile comput<br>quipment use and security of that e<br>s/cabinets, encrypted data, digital<br>held offsite and use of virus protect                                                                                                    | ers have been<br>quipment (e.g. double-<br>certificates, etc), security |  |
|                            | ISO Reference*                                                                                                    | Access Control                                                                                                    | <b>∨</b>                                                                                                    |                                                                         |  |
|                            | Enabled For Assessment                                                                                                    | ● Yes ─ No                                                                                                    |                                                                                                    |                                                                         |  |
|                            | Categories*                                                                                                    | Viruses +                                                                                                    |                                                                                                    |                                                                         |  |
|                            | Threat and Vulnerability Threat Viruses Vulnerability No established controls for mobile computers Related Controls and Subcontrols |                                                                                                    |                                                                                                    |                                                                         |  |
|                            | 1-100 of 118 Show 100 •<br>Add Remove                                                                                               | v rows                                                                                                    |                                                                                                    | Page 1 2 Go to 1 Go                                                     |  |
|                            | Type Title                                                                                                    |                                                                                                    | <ul> <li>Description</li> </ul>                                                                                                    | Guidance                                                                |  |
|                            | RiskVision<br>AC-1 ACC<br>PROCEDI<br>document                                                                                       | n Content' \ \ AC - Access Control \<br>ESS CONTROL POLICY AND<br>JRES \ AC-1.A.1.1 Develops and<br>s                                                     | Control: The organization:<br>a. Develops, documents, and<br>disseminates to [Assignment:<br>organization-defined personnel<br>roles]:<br>1. An access control polic<br>addresses purpose, scop<br>roles, responsibilities,<br>management commitmen<br>coordination among<br>organizational entities, an<br>compliance; | or<br>y that N/A<br>e,<br>t,<br>id                                      |  |

The Edit Risk screen.

3. To associate a threat with this risk, choose it from the Threat drop-down list. Likewise, to associate a vulnerability

with this risk, make a selection from the Vulnerability drop-down list.

4. Click Save.

## To relate controls and subcontrols to the new risk:

- 1. In the RiskVision Application application, go to Content > Risks.
- 2. Find the desired risk in the tree on the left, open it, and click Edit.
- 3. Under Related Controls and Subcontrols, click Add to bring up the Control Selection dialogue box. Find the desired control or subcontrol, select it, and click OK.

| Select one or more Controls | 2         |
|-----------------------------|-----------|
| E Controls                  |           |
| RiskVision Content          |           |
| 🗄 📴 Check Templates         |           |
| E Controls                  |           |
| Automated Controls          |           |
| 🕀 📄 Standards               |           |
| 🗄 📄 Questionnaires          |           |
| 🗄 📄 Organization Content    |           |
|                             |           |
|                             |           |
|                             |           |
|                             |           |
|                             |           |
|                             |           |
|                             |           |
|                             |           |
|                             |           |
|                             |           |
|                             |           |
|                             |           |
|                             | OK Cancel |
|                             |           |

The Control Selection dialogue box.

4. In the Risk General Tab, click Save.